**Skref 1:** Innskráningu í próf með Veflás lokið (sjá leiðbeiningar um innskráningu) og próf hafið.

| We                                                                                                    | 2DLOCK                                                |  |  |  |
|----------------------------------------------------------------------------------------------------|-------------------------------------------------------|--|--|--|
|                                                                                                    |                                                       |  |  |  |
| Forsiða Íslenska Stærðfræði<br>12345                                                                                                    |                                                       |  |  |  |
| Túnfifill                                                                                                    | 1 Hvernig eru orðin gulur fífill í þágufalli eintölu? |  |  |  |
| Túnfífill er algengur um allt land. Hann er kallaður fífill í<br>daglegu tali Hann skýtur upp kollinum snemma á                                                          | ⊖ gulum fífli                                         |  |  |  |
| vorin í góðu skjóli. Aðalrótin á fíflinum er sver. Út frá                                                                                                    | O gula fífli                                          |  |  |  |
| henni vaxa mjóar hliðarrætur. Þannig rót er kölluð stólparót. Rótin getur lifað í jörðinni í mörg ár, þá vaxa                                                            | O gulum fíflum                                        |  |  |  |
| blöð og blóm upp af henni á hverju ári.<br>Blöðin á fíflinum vaxa upp af rótinni niðri við jörð. Þau                                                                     | ⊖ gulan fífil                                         |  |  |  |
| eru græn á litinn og stundum með rauðleitum blæ.<br>Fífillinn hefur stóra blómakörfu. Áður en karfan opnast<br>er hún umvafin grænum blöðum sem heita reifablöð.         | <sup>2</sup> Blöðin á fíflinum vaxa <sup>l</sup> ⇒    |  |  |  |
| Nafnið minnir á að ungbörn voru vafin í klæði áður fyrr<br>og var þá sagt að þau væru í reifum.                                                                          | O á stönglinum.                                       |  |  |  |
| Þegar karfan springur út koma í ljós í henni mörg gul                                                                                                    | O upp af rótinni.                                     |  |  |  |
| krónublöðum sem eru vaxin saman og eru eins og gul                                                                                                    | O upp úr moldinni.                                    |  |  |  |
| tunga í laginu. Þau teygja sig í allar áttir þegar karfan<br>breiðir úr sér móti sól.                                                                                    | ◯ við blómin.                                         |  |  |  |
| Þegar fræin byrja að þroskast lokast karfan utan um<br>blómið. Hún opnast aftur þegar fræin eru þroskuð. Þá<br>hefur karfan skipt um útlit og er kölluð biðukolla. Fræin | <sup>3</sup> Til hvers hafa fræin svifhár?            |  |  |  |
| breiða úr sér til allra hliða svo að biðukollan er nærri                                                                                                    | O Svo þau dreifist víða.                              |  |  |  |
| því kúlulaga.<br>Svifbárin aru mað löngum stilk og hvítum hárakransi                                                                                                    | <ul> <li>O Svo þau geti þroskast.</li> </ul>          |  |  |  |
| « BACK RE                                                                                                    | VIEW NEXT >                                           |  |  |  |

Skref 2: Smelltu á i-merkið á stikunni efst í vinstra horni skjásins.

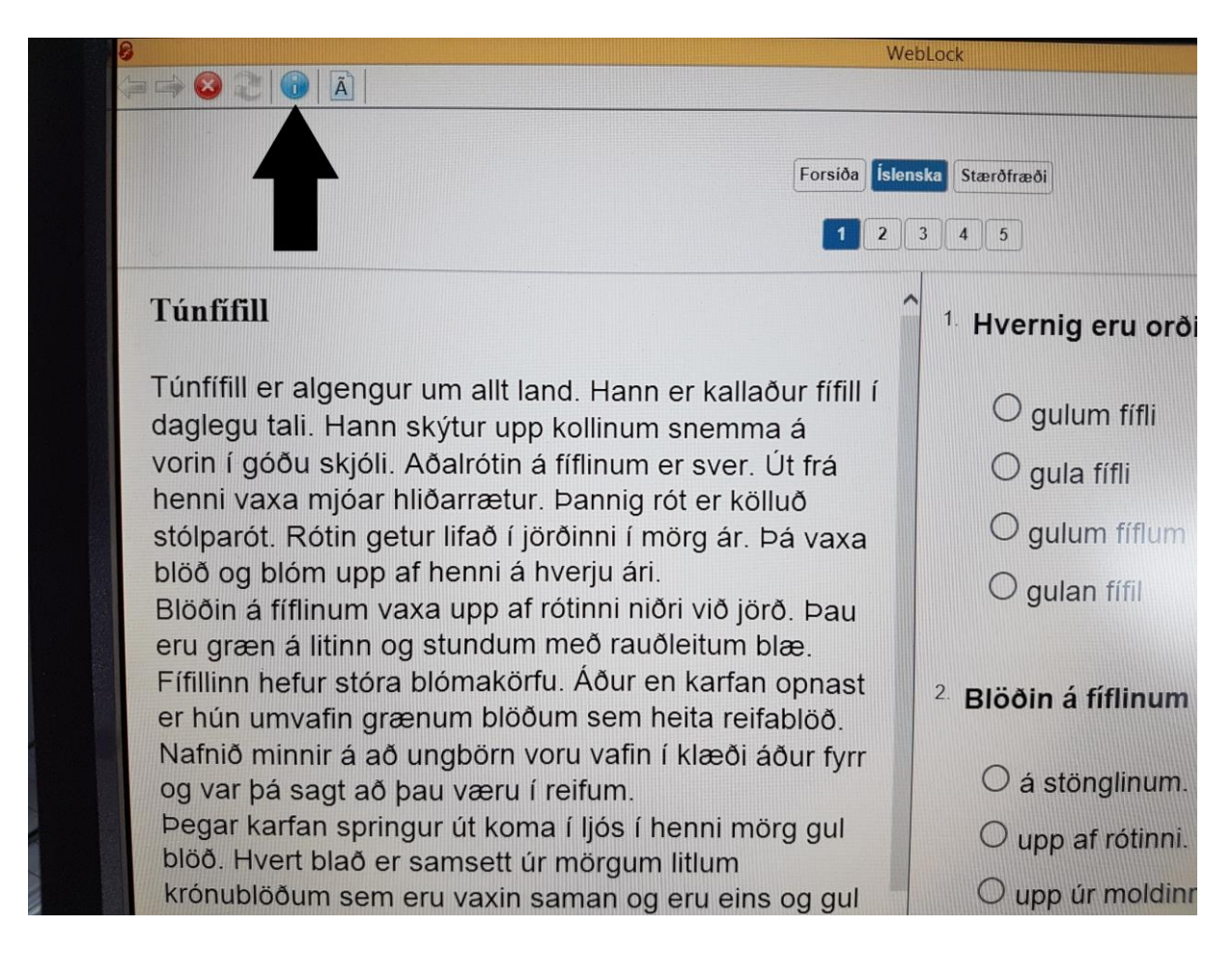

Skref 3: Þá birtist eftirfarandi gluggi.

|                                                                                                    | Forsiða Íslenska Stærðfræði<br>12345                                                                                                    |                                                                                          |
|----------------------------------------------------------------------------------------------------|----------------------------------------------------------------------------------------------------|------------------------------------------------------------------------------------------|
| Túnfífill                                                                                                    | 1. Hvernig                                                                                                    | g eru orðin gulur fífill í þágufalli eintölu?                                            |
| Túnfífill er algengur um allt land. Hann<br>daglegu tali. Hann skýtur upp kollinur<br>vorin í góðu skjóli. Aðalrótin á fíflinur<br>henni vaxa mjóar hliðarrætur. Þannig<br>stólparót. Rótin getur lifað í jörðinni í<br>blöð og blóm upp af henni á hverju ár<br>Blöðin á fíflinum vaxa upp af rótinni n<br>eru græn á litinn og stundum með rau<br>Fífillinn hefur stóra blómakörfu. Áður<br>er hún umvafin grænum blöðum sem<br>Nafnið minnir á að ungbörn voru vafir<br>og var þá sagt að þau væru í reifum.<br>Þegar karfan springur út koma í ljós í<br>blöð. Hvert blað er samsett úr mörgur<br>krónublöðum sem eru vaxin saman o | er kallaður fífill í<br>VæbLock - Information<br>WebLock - Information<br>WebLock<br>Copright © 2015 Respondur, Inc. All Rights Reserved<br>I<br>Version Information<br>Version Information<br>Version 10.7.12 August 6, 2015 | um fifli                                                                                 |
| tunga í laginu. Þau teygja sig í allar áti<br>breiðir úr sér móti sól.<br>Þegar fræin byrja að þroskast lokast kö<br>blómið. Hún opnast aftur þegar fræin e<br>hefur karfan skipt um útlit og er kölluð<br>standa nú á körfubotninum. Á þeim eru<br>breiða úr sér til allra hliða svo að biðuk<br>því kúlulaga.                                                                                                    | arfan utan um<br>eru þroskuð. Þá<br>biðukolla. Fræin<br>u svífhár sem<br>collan er nærri<br>v Markensei                                                                                                    | blómin.<br><b>'s hafa fræin svifhár?</b><br>Þ þau dreifist víða.<br>Þ þau geti þroskast. |

n allt land. Hann er kallaður fífill í O qulum fífli tur upp kollinur WebLock - Information alrótin á fíflinum arrætur. Þannig WebLock lifað í jörðinni í l Copyright © 2015 Respondus, Inc. All Rights Reserved. enni á hverju ár Υ upp af rótinni n Version Information undum með rau Version 1.0.7.12 August 6, 2015 ómakörfu. Áður n vaxa ım blöðum sem gbörn voru vafir Zoom Level: 100% - Normal væru í reifum. Apply 1. Soom magnifies the entire page, including ages.) r út koma í ljós í English (United State ii. Language: Apply imsett úr mörgul OK u vaxin saman o nni. eygja sig í allar á<mark>tur pegar karian</mark> við blómin. proskast lokast karfan utan um

Skref 4: Smellið á fellistikuna sem örin vísar á

**Skref 5:** Prófið er stækkað úr 100% (hefðbundin stærð) í það sem þið teljið hæfilegt, í þessu tilfelli í 125%

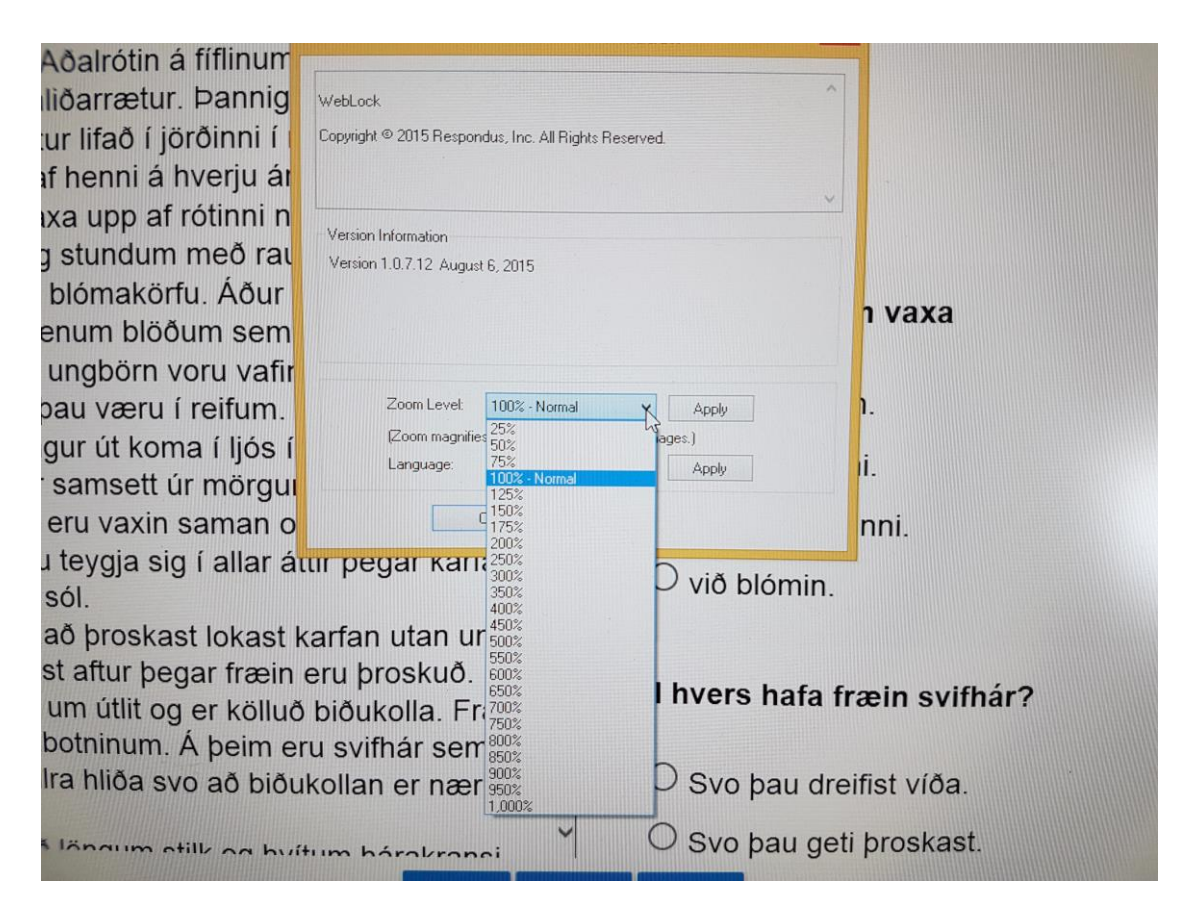

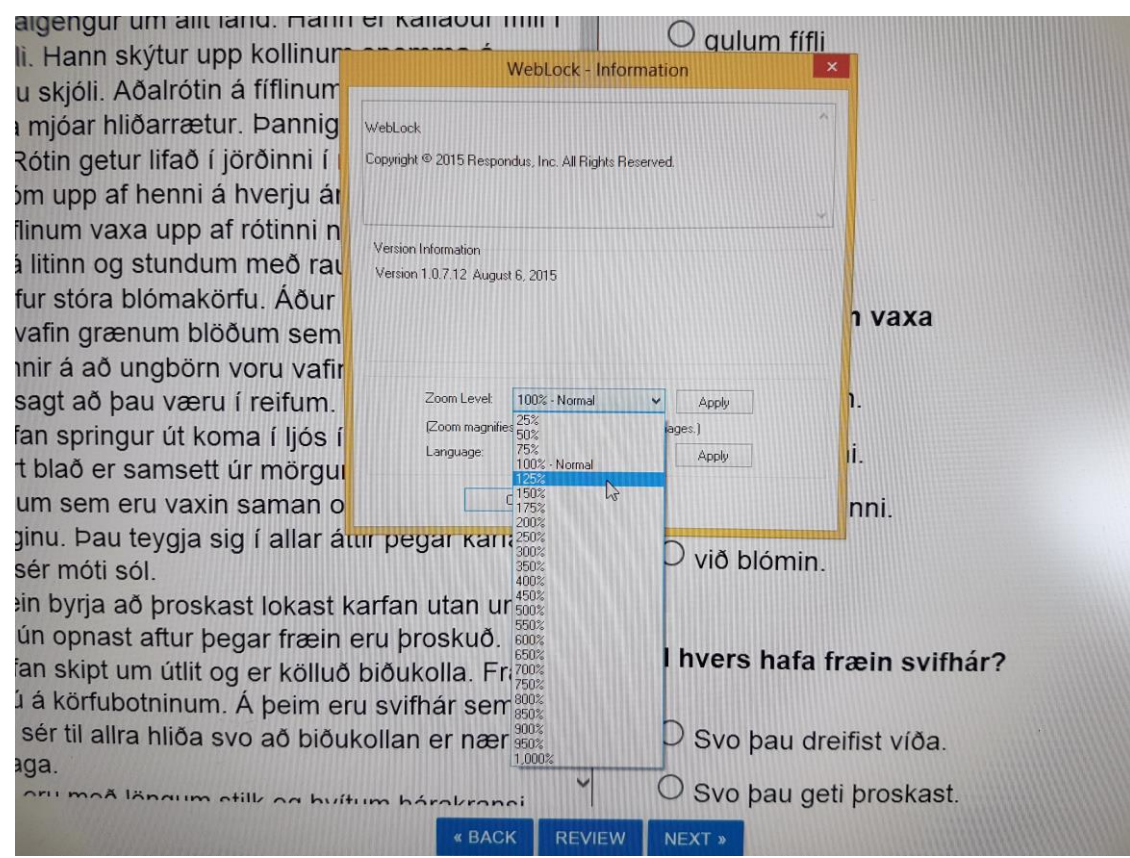

Skref 6: Smellt er á "Apply" til að ljúka aðgerðinni.

| jur um allt land. Hann                    | er kallaður fífill í                                   | O gulum fífli                   |              |
|-------------------------------------------|--------------------------------------------------------|---------------------------------|--------------|
| n skýtur upp kollinur                     | WebLock - I                                            | Information                     |              |
| i. Aðalrótin á fíflinum                   |                                                        |                                 |              |
| r hliðarrætur. Þannig                     | WebLock                                                |                                 |              |
| etur lifað í jörðinni í i                 | Copyright © 2015 Respondus, Inc. All Rig               | hts Reserved.                   |              |
| o af henni á hverju ár                    |                                                        |                                 |              |
| vaxa upp af rótinni n                     |                                                        | Y                               |              |
| og stundum með rau                        | Version Information<br>Version 1.0.7.12 August 6, 2015 |                                 |              |
| ra blómakörfu. Áður                       |                                                        |                                 | a waxa       |
| rænum blöðum sem                          |                                                        |                                 | Ιναλα        |
| að ungbörn voru vafir                     |                                                        | $\frown$                        |              |
| ð þau væru í reifum.                      | Zoom Level: 125%                                       | ( Apply )                       | h.           |
| ringur út koma í ljós í                   | Zoom magnifies the entire page                         | e, including images.)           |              |
| er samsett úr mörgul                      | Eangeoge. English (online)                             |                                 | 11.          |
| m eru vaxin saman o                       | ОК                                                     |                                 | nni.         |
| þau teygja sig í allar át<br>óti sól.     | ur pegar kanan                                         | O við blómin.                   | 4            |
| ja að þroskast lokast k                   | arfan utan um                                          |                                 |              |
| nast aftur þegar fræin                    | eru þroskuð. Þá                                        | 3                               |              |
| pt um útlit og er kölluð biðukolla. Fræin |                                                        | " Ill nvers hata fræin svifnar? |              |
| fubotninum. Á þeim er                     | u svifhár sem                                          |                                 |              |
| allra hliða svo að biðu                   | kollan er nærri                                        | 🔾 Svo þau dre                   | eifist víða. |
|                                           |                                                        |                                 |              |

**Skref 7:** Smellt er á OK til að loka glugganum og halda áfram prófi.

| um allt land. Hann                            | er kallaður fífill í O gulum fífli                    |                |
|-----------------------------------------------|-------------------------------------------------------|----------------|
| skýtur upp kollinur                           | WebLock - Information                                 | ×              |
| Aðalrótin á fiflinum                          |                                                       |                |
| iðarrætur. Þannig                             | WebLock                                               |                |
| ur lifað í jörðinni í 🛽                       | Copyright © 2015 Respondus, Inc. All Rights Reserved. |                |
| f henni á hverju ár                           |                                                       |                |
| xa upp af rótinni n                           | Version Information                                   |                |
| stundum með rau                               | Version 1.0.7.12 August 6, 2015                       |                |
| blómakörfu. Áður                              |                                                       | n vaxa         |
| enum blöðum sem                               |                                                       |                |
| ungbörn voru vafir                            |                                                       |                |
| oau væru í reifum.                            | Zoom Level: 125%   Apply                              | <b>n</b> .     |
| gur út koma í ljós í                          | Language: English (United States) V Apply             | i              |
| samsett úr mörgu                              |                                                       | ·              |
| eru vaxin saman o                             |                                                       | nni.           |
| i teygja sig í allar át<br>sól.               | ur pegar <del>kanan</del> O við blómin                | •              |
| að þroskast lokast k                          | arfan utan um                                         |                |
| st aftur þegar fræin<br>um útlit og er kölluð | eru þroskuð. Þá<br>biðukolla. Fræin                   | fræin svifhár? |